Podpisywanie wniosku Profilem Zaufanym

## Na początku należy uzupełnić wszystkie dane rodzica – dane w tym przykładzie są przykładowe

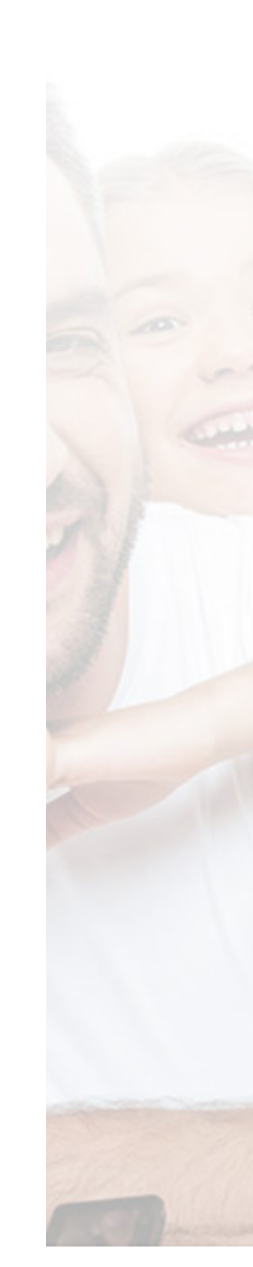

| ię<br>              |                  |                        |                          |
|---------------------|------------------|------------------------|--------------------------|
| aulina              |                  |                        |                          |
|                     |                  |                        |                          |
| azwisko             |                  |                        |                          |
|                     |                  |                        |                          |
| ój adres zamieszk   | ania             | Mój adres koresp       | ondencyjny               |
|                     |                  | 🔲 🛛 Jest taki sam ja   | k mój adres zamieszkania |
| Adres na terenie gn | niny             | Adres na terenie       | aminy                    |
| iejscowość          |                  | Adres na terenie gminy |                          |
| ąty Wrocławskie     |                  | Miejscowosc            |                          |
|                     |                  | rąty wiociawskie       |                          |
| lica                |                  | Ulica                  |                          |
| udowlana            |                  | Budowlana              |                          |
|                     |                  | Badomana               |                          |
| r klatki/domu       | No colo colo cio | Nr klatki/domu         |                          |
|                     | Nr mieszkania    | 7                      | Nr mieszkania            |
|                     |                  |                        |                          |
| od pocztowy         |                  | Kod pocztowy           |                          |
| 5-080               |                  | 55-080                 |                          |
|                     |                  |                        |                          |
| naj<br>Olska        |                  | Kraj                   |                          |
| UISING              |                  | Polska                 |                          |

W panelu rodzica, należy dodać swoje dziecko i utworzyć dla niego rekrutacje, w tym celu należy kliknąć "Moje rekrutacje"

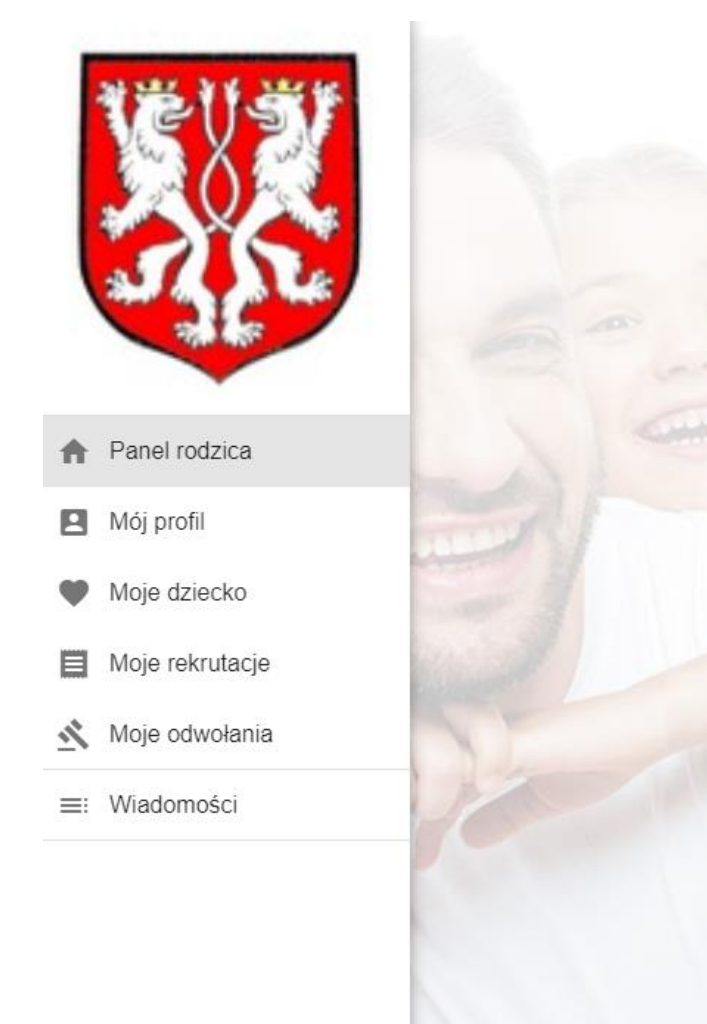

#### Panel rodzica

Moje aktywne wnioski i zgłoszenia

Brak utworzonych wniosków.

#### Aktualności i komunikaty

REKRUTACJA 2020/2021 - PYTANIA i ODPOWIEDZI - prosimy o zapoznanie się I. Pierwszy raz będę korzystał z Systemu Elektronicznych Rekrutacji

# ROZWIŃ Infografika 25/02/2020 Szanowni Państwo. ROZWIŃ Kontakt z obsługą techniczną w sprawach funkcjonowania systemu rekrutacji

04/03/2020

07/02/2020

Szanowni Państwo,

W trakcie tworzenia rekrutacji, wybieramy dziecko które chcemy rekrutować do przedszkola, oddziału przedszkolnego bądź szkoły podstawowej.

|       | Wybie                      | rz dziecko oraz typ re                                                            | krutacji                                                |                                         |          |
|-------|----------------------------|-----------------------------------------------------------------------------------|---------------------------------------------------------|-----------------------------------------|----------|
|       | Wybierz dzi                | ecko oraz rodzaj rekrutacji w której cł                                           | icesz złożyć wniosek lub dokor                          | nać zgłoszenia.                         |          |
|       | Na poniższe<br>niezbędne o | ej liście znajdują się wyłącznie imiona<br>do złożenia wniosku w systemie elektr  | i nazwiska Twoich dzieci z kor<br>onicznych rekrutacji. | npletnie uzupełnionymi danymi, które są |          |
|       | Przed doko<br>dziecka. Mo  | naniem zgłoszenia do szkoły obwodo <sup>,</sup><br>ożesz to zrobić <u>tutaj</u> . | wej lub złożeniem wniosku reki                          | rutacyjnego musisz uzupełnić dane       |          |
|       | Dziecko, które             | e chcę zrekrutować                                                                | Typ rekrutacji                                          |                                         |          |
|       | Marta Kuć                  |                                                                                   | Przedszkole                                             | Ψ                                       |          |
| 21155 | ANULUJ                     |                                                                                   |                                                         | PRZEJDŹ DO REKRUTACJI                   | HALLEN ) |
| 3     |                            |                                                                                   |                                                         | 18.77. 18.05.18.08                      |          |
| ann   |                            |                                                                                   |                                                         | -161                                    |          |
|       |                            |                                                                                   |                                                         |                                         |          |
|       |                            |                                                                                   |                                                         | N                                       |          |
|       |                            |                                                                                   |                                                         |                                         |          |

## Wybierz rekrutację

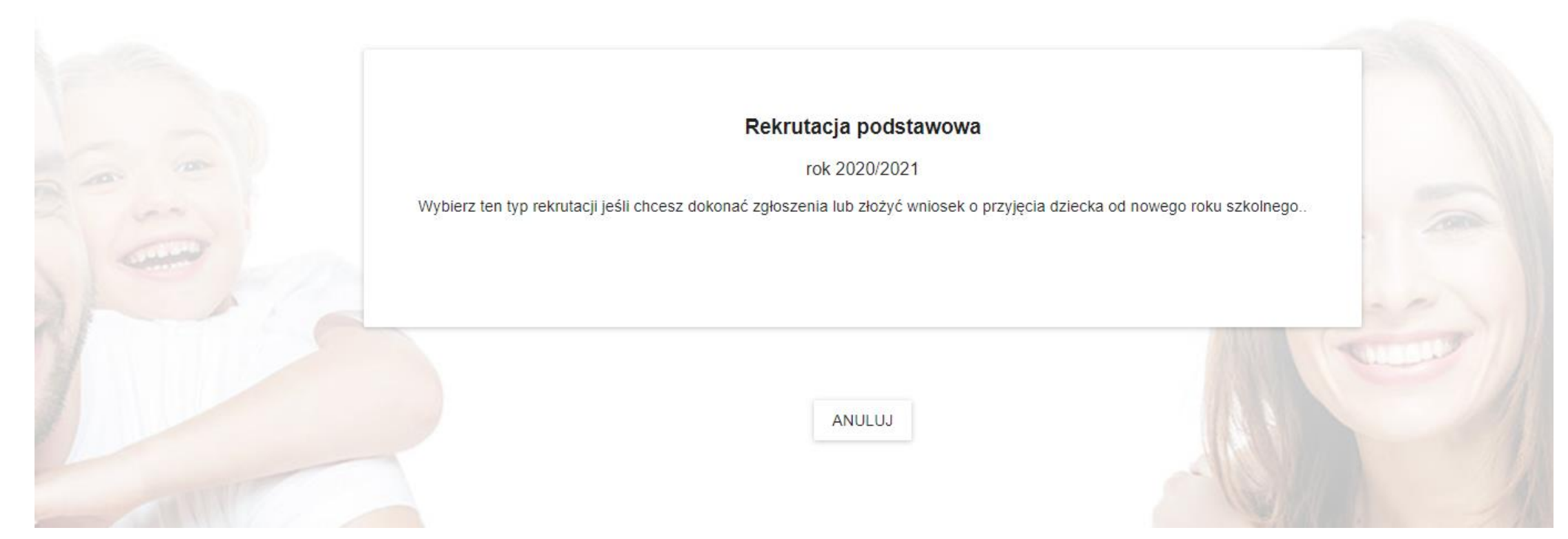

Pojawia nam się okienko wyboru kontynuacji rekrutacji bądź rekrutacji podstawowej. Należy poprawnie wypełnić dane dziecka oraz obojga rodziców jak na załączonym obrazku. W przypadku, gdy dziecko ma tylko jednego opiekuna. Należy zaznaczyć kwadrat "dziecko nie ma drugiego opiekuna prawnego".

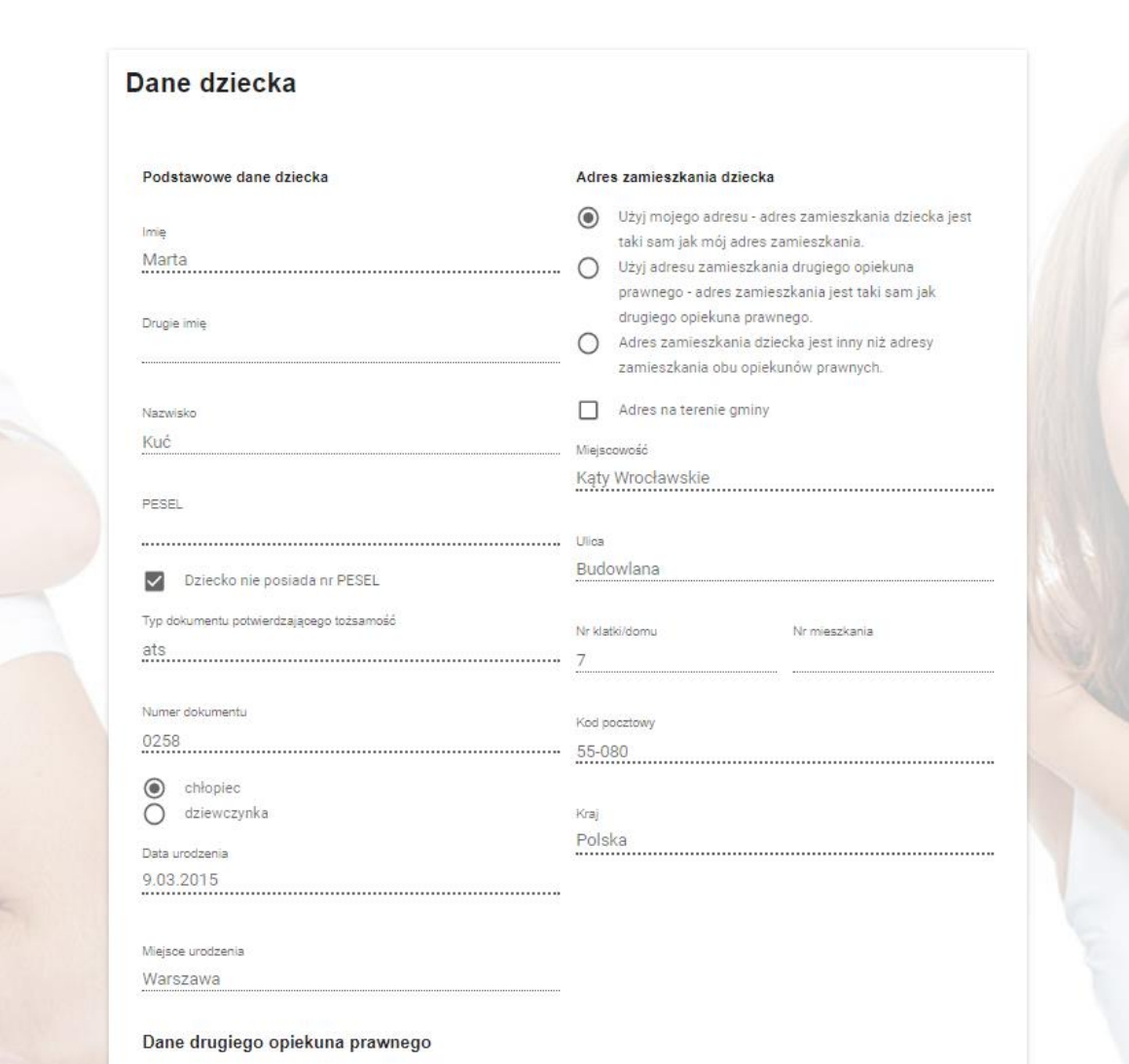

| Dane drugiego opiekuna prawnego dziecka                                                                                                    | Adres zamieszkania drugiego opiekuna prawnego dziecka                                                                  |
|----------------------------------------------------------------------------------------------------|----------------------------------------------------------------------------------------------------|
| <ul> <li>Dziecko nie ma drugiego opiekuna prawnego - jestem<br/>rodzicem/opiekunem samotnie wychowującym to</li> </ul>                                          | <ul> <li>Użyj mojego adresu - adres zamieszkania drugiego<br/>opiekuna prawnego jest taki sam jak mój.</li> </ul>      |
| dziecko.                                                                                                    | Adres na terenie gminy                                                                                                 |
| Imię<br>Partosz                                                                                                    | Miejscowość                                                                                                    |
| Dartosz                                                                                                    | Kąty Wrocławskie                                                                                                    |
| Nazwisko                                                                                                    | 1 Mars                                                                                                    |
| Kuć                                                                                                    | · Budowlana                                                                                                    |
| Kontakt z drugim opiekunem dziecka jest niemożliwy.                                                                                                    |                                                                                                    |
| Nr telefonu                                                                                                    | Nr klatki/domu Nr mieszkania                                                                                           |
| +48790705907                                                                                                    |                                                                                                    |
| Adres email                                                                                                    | Kod pocztowy                                                                                                    |
| paulina.kuc1989@gmail.com                                                                                                    | 55-080                                                                                                    |
| Rodzic nie ma adresu email                                                                                                    | Krai                                                                                                    |
| _                                                                                                    | Polska                                                                                                    |
| <b>Vybór placówek</b><br>lożesz złożyć wniosek o przyjęcie Twojego dziecka do więcej n<br>ajbardziej do najmniej preferowanych. Uwaga pamiętaj, że w p<br>wybór | iż jednej placówki. Wybierz preferowane placówki w kolejności o<br>ierwszej kolejności przyjmowane są dzieci z obwodu. |
| rzedszkole Publiczne w Katach Wrocławskich                                                                                                    |                                                                                                    |
| wybór                                                                                                    |                                                                                                    |
|                                                                                                    |                                                                                                    |

W dalszej części musimy uzupełnić kryteria określone w ustawie o systemie oświaty.

Należy pamiętać, aby rodzic poprawnie wypełnił wniosek.

Zaznaczając odpowiedzi TAK/NIE/Odmawiam udzielenia odpowiedzi, po zaznaczeniu odpowiedzi TAK. zawsze wymagany jest załącznik z oświadczeniem.

Nazwa pliku dołączonego w systemie, nie może przekroczyć 80 znaków. Powinna być krótka i rzeczowa.

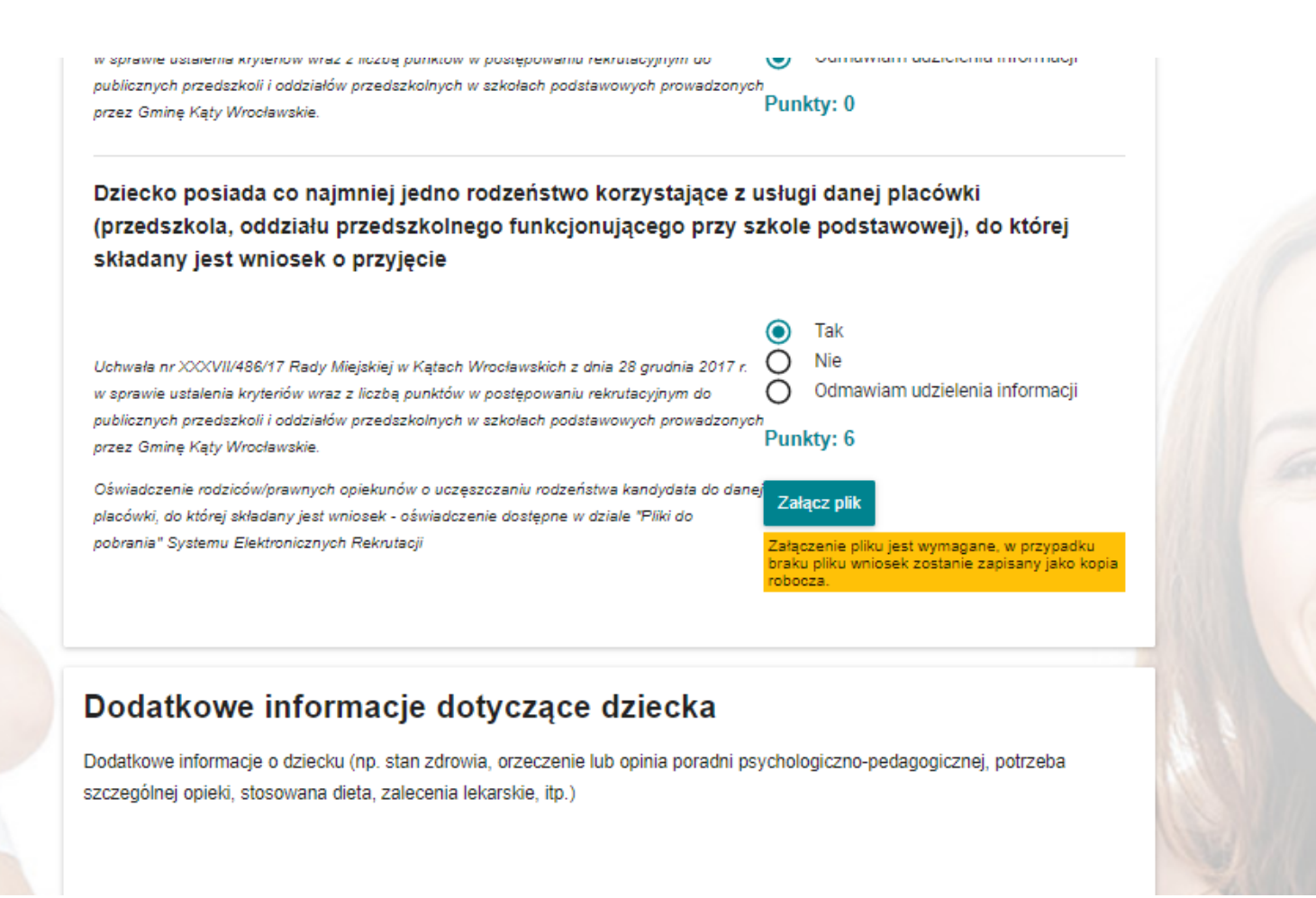

**UWAGA!!!** Składając wniosek, rodzic powinien go podpisać profilem zaufanym od razu, nie przechodzić do profilu rodzica, jeżeli jest podanych oboje rodziców, mają obowiązek podpisać oboje.

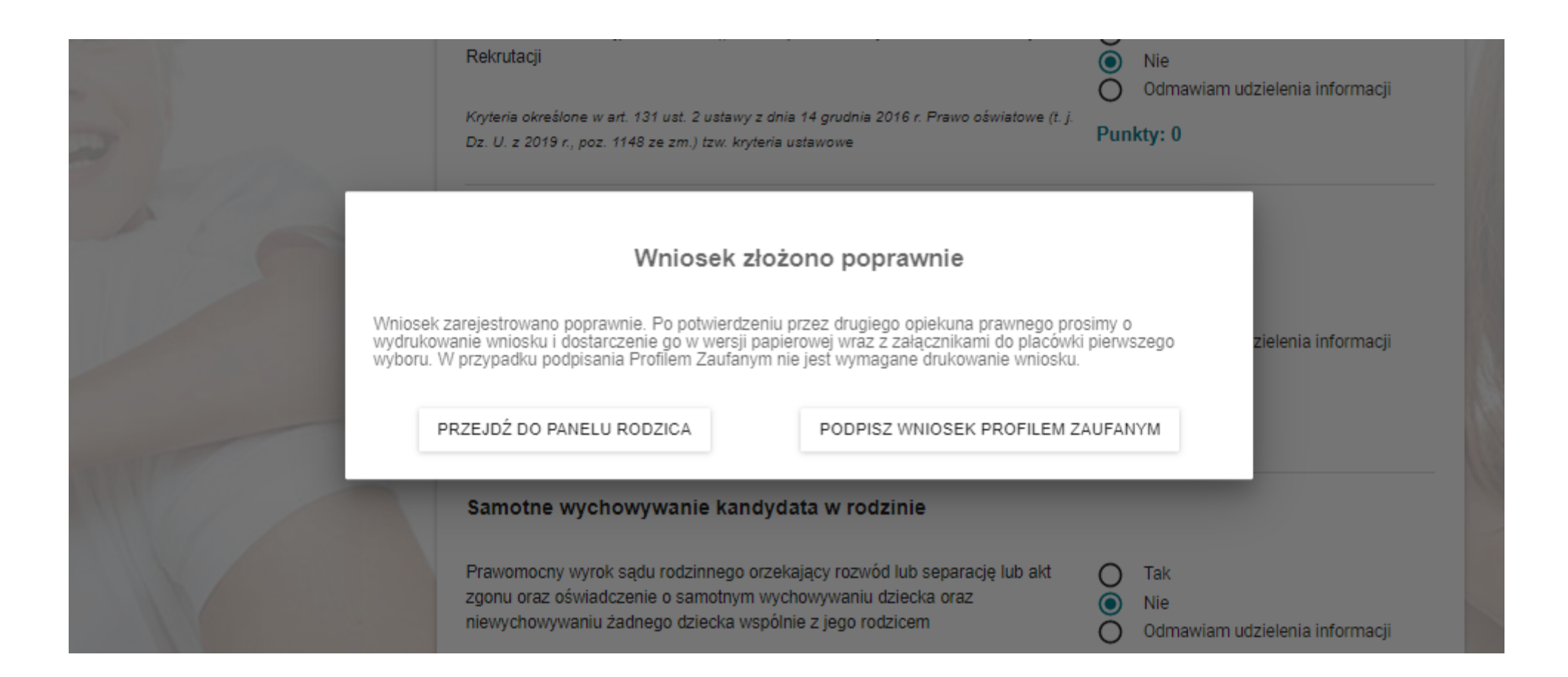

Podpisz wniosek profilem zaufanym. System przekieruje nas na stronę, dzięki której, będziemy mogli wniosek podpisać. Do wyboru mamy kilka banków a także e-dowód. W przypadku rodzica, który nie posiada PZ z tego poziomu, ma możliwość założenia PZ.

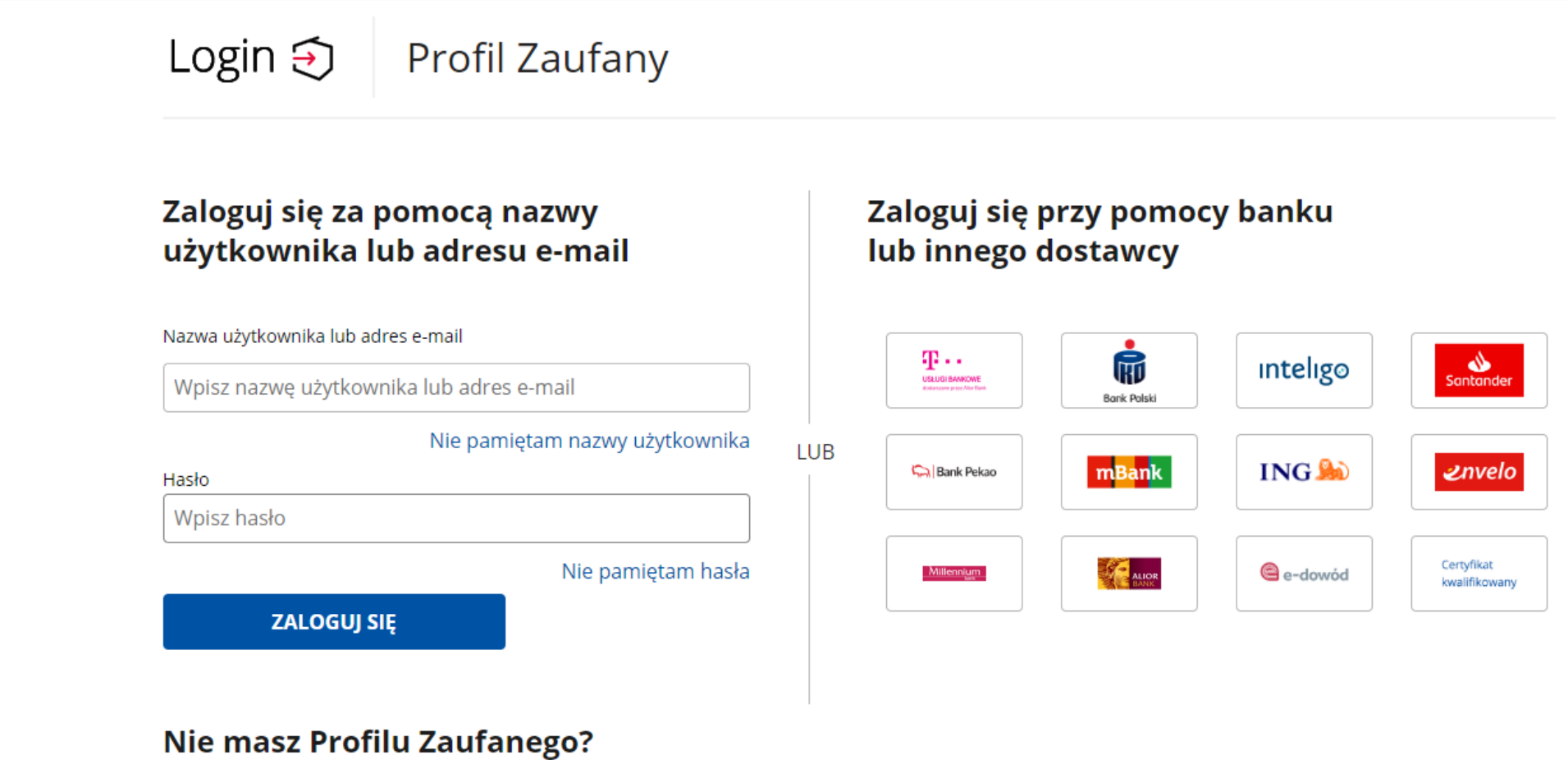

Twój bank lub dostawca nie udostępnia logowania?

ZAŁÓŻ PROFIL

Gdy wybierzemy nasz bank i zalogujemy się do niego, mamy potwierdzenie danych we wniosku i prośbę o podpisanie profilem zaufanym.

| Dane dokumentu | Podgląd dokumentu                               |                     |                                        |  |  |  |  |
|----------------|-------------------------------------------------|---------------------|----------------------------------------|--|--|--|--|
|                | Paulina Kuć                                     |                     |                                        |  |  |  |  |
|                | 55-080 Kąty Wrocławskie                         |                     |                                        |  |  |  |  |
|                | Kąty Wrocławskie                                |                     |                                        |  |  |  |  |
|                | Budowlana 7                                     |                     |                                        |  |  |  |  |
|                | Email: p.kuc89@wp.pl                            |                     |                                        |  |  |  |  |
|                | Bartosz Kuc                                     |                     |                                        |  |  |  |  |
|                | 55-080 Kąty wrocrawskie                         |                     |                                        |  |  |  |  |
|                | Raty Wrocławskie                                |                     |                                        |  |  |  |  |
|                | Buuowiana 7<br>Email: paulina kuc1090@amail.com |                     |                                        |  |  |  |  |
|                | Email: paulina.kuc1989@gmail.com                |                     |                                        |  |  |  |  |
|                |                                                 |                     | Zespół Obsługi Jednostek Oświatowych w |  |  |  |  |
|                |                                                 |                     | Kątach Wrocławskich                    |  |  |  |  |
|                |                                                 |                     | 55-080 Kąty Wrocławskie                |  |  |  |  |
|                |                                                 |                     | Nowowiejska 4                          |  |  |  |  |
|                |                                                 |                     |                                        |  |  |  |  |
|                | WNIOSEK                                         |                     |                                        |  |  |  |  |
|                | Wniosek 2020/P/01336 o                          | przyjęcie do placów | /ki                                    |  |  |  |  |
|                |                                                 |                     | Dokument nie zawiera podpisu           |  |  |  |  |
|                |                                                 |                     | Podpis elektroniczny                   |  |  |  |  |
|                |                                                 |                     |                                        |  |  |  |  |
|                | Pobierz dokument (xml)                          |                     |                                        |  |  |  |  |
|                |                                                 |                     |                                        |  |  |  |  |
|                |                                                 |                     |                                        |  |  |  |  |
|                |                                                 | Anuluj              | Podpisz podpisem zaufanym              |  |  |  |  |
|                |                                                 |                     |                                        |  |  |  |  |

Podpisz podpisem kwalifikowanym »

System prosi nas o potwierdzenie podpisania dokumentu. Należy jeszcze raz zalogować się do bankowości elektronicznej.

| Potwierdź pod                             | oisanie dokumentu                                     | ×                                 |  |
|-------------------------------------------|-------------------------------------------------------|-----------------------------------|--|
| Aby potwierdzić podpi<br>usług korzystasz | anie dokumentu, zaloguj się do swojego banku lub inne | go dostawcy tożsamości, z którego |  |
| Anuluj                                    | POTWIERDŹ                                             |                                   |  |
|                                           |                                                       |                                   |  |
|                                           |                                                       |                                   |  |

Drugie imię

Po logowaniu, system przekieruje nas ponownie do strony rekrutacji i pojawi się komunikat.

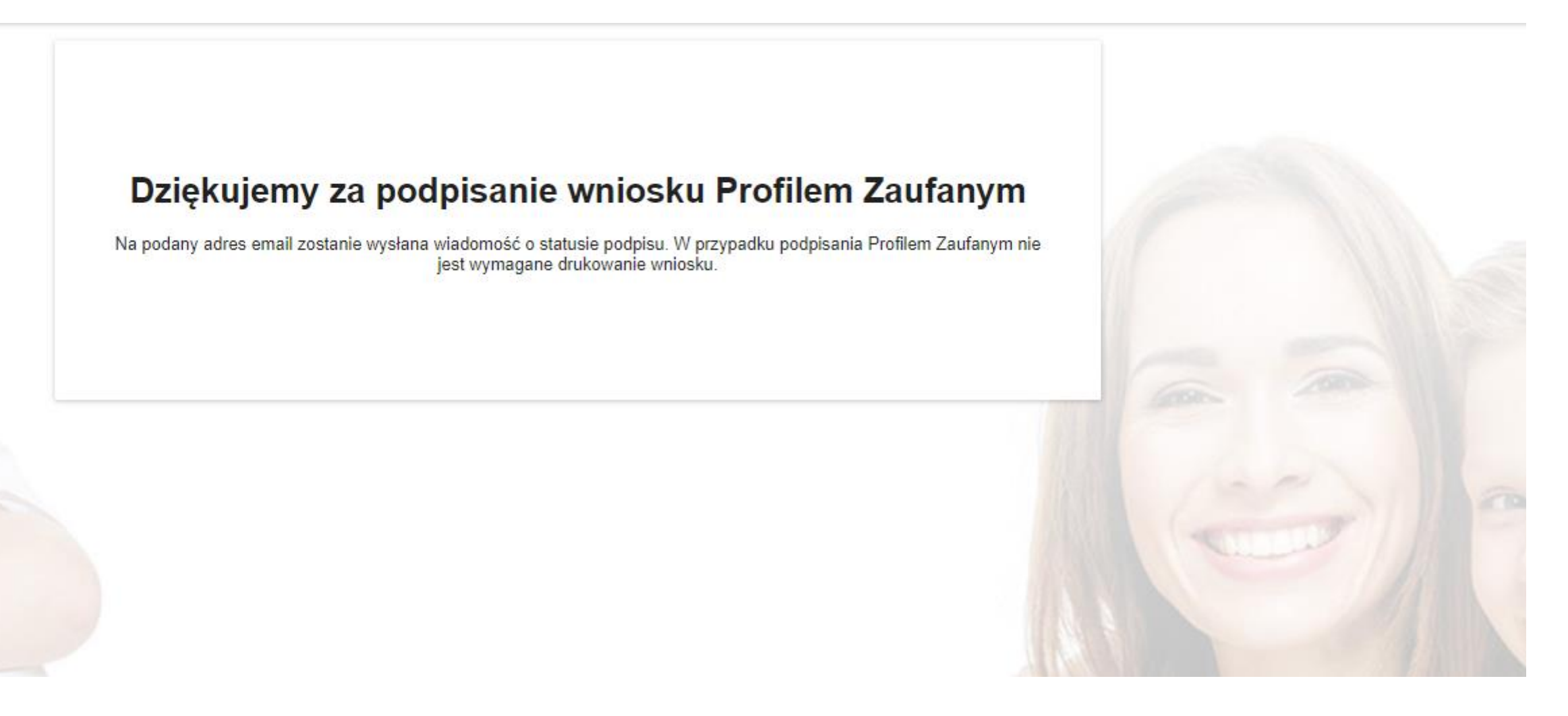

Jeżeli zostało podanych dwóch rodziców we wniosku, drugi rodzic, otrzymał na podany we wniosku adres mailowy link z prośbą o potwierdzenie wniosku. Wystarczy że kliknie w link i zostanie przekierowany do wniosku, by móc go potwierdzić.

| Weryfikacja wniosku w systemie elektronicznych                                                   | rekrutacji. 🔈 Odebrane x Powiadomienia x                                                                                                    |
|--------------------------------------------------------------------------------------------------|----------------------------------------------------------------------------------------------------|
| System elektronicznych rekrutacji powiadomienia@rekrutacje.edu.pl <u>przez</u> amaz<br>do mnie ▼ | zonses.com                                                                                                    |
|                                                                                                  | System rekrutacji do placówek oświatowych Miasta Kąty<br>Wrocławskie                                                                                                    |
|                                                                                                  | Weryfikacja wniosku w systemie elektronicznych rekrutacji.                                                                                                    |
|                                                                                                  | Kliknij tutaj by potwierdzić i podpisać wniosek                                                                                                    |
|                                                                                                  | Szanowny Użytkowniku,                                                                                                    |
|                                                                                                  | za pośrednictwem portalu elektronicznych rekrutacji została wysłana prośba dotycząca<br>potwierdzenia i podpisania wniosku nr 2020/P/01336 Państwa dziecka biorącego<br>aktualnie udział w rekrutacji. |
|                                                                                                  | Aby zweryfikować i potwierdzić złożony wniosek kliknij tutaj                                                                                                    |
|                                                                                                  | Jeżeli link nie wyświetla się poprawnie, skopiuj go i wklej bezpośrednio w okno<br>przeglądarki.                                                                                                    |
|                                                                                                  | Pozdrawiamy,<br>System elektronicznych rekrutacji.                                                                                                    |
| ĸ                                                                                                | Contakt                                                                                                    |
| Z                                                                                                | aloguj się do profilu                                                                                                    |

### Odroczenie obowiązku szkolnego

TAK moje dziecko zostało objęte odroczeniem obowiązku szkolnego. Odroczenie obowiązku szkolnego oznacza, że Dyrektor szkoły obwodowej wydał pozytywną decyzję o odroczeniu obowiązku szkolnego na mocy art. 36, ust 3-7, art. 38, ustawy z 14 grudnia 2016r. Prawo Oświatowe (Dz.U. z 2017r poz. 59.

### Klasa integracyjna

Posiada orzeczenie o niepełnosprawności

 TAK NIE
 Wyrażam zgodę na uczęszczanie mojego dziecka do klasy integracyjnej (dotyczy dzieci pełnosprawnych):
 TAK NIE
 Moje dziecko posiada orzeczenie o kształceniu specjalnym:
 TAK

NIE NIE

WRÓĆ POTWIERDŹ WNIOSEK

Drugi rodzic również powinien podpisać wniosek profilem zaufanym, w przypadku braku podpisu drugiego rodzica. Należy taki wniosek dostarczyć w wersji papierowej do placówki.

| Odroczenie obowiązku szkolnego<br>TAK moje dziecko zostało objęte odroczeniem obowiązku szkolnego. Odroczenie obowiązku szkolnego oznacza, że Dyrektor<br>szkoły obwodowej wydał pozytywną decyzję o odroczeniu obowiązku szkolnego na mocy art. 36, ust 3-7, art. 38, ustawy z 14<br>grudnia 2016r. Prawo Oświatowe (Dz.U. z 2017r poz. 59. |  |
|----------------------------------------------------------------------------------------------------|--|
| Klasa integracyjna<br>Posiada orzeczenie o niepełnosprawności                                                                                                    |  |
| Wniosek zaakceptowano poprawnie<br>PRZEJDŹ DO LISTY WNIOSKÓW PODPISZ PROFILEM ZAUFANYM                                                                                                    |  |
| Moje dziecko posiada orzeczenie o kształceniu specjalnym:<br>O TAK<br>O NIE                                                                                                    |  |
|                                                                                                    |  |